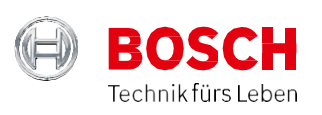

# Biztonsági gateway

Hogyan

## - regisztráljon,

- **fizessen** és

- aktiválja

az FCA hitelesítési azonosítóját?

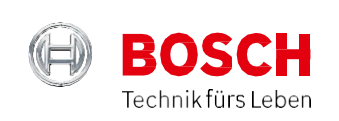

### 1. Regiszrálás

### 1.1 Csatlakozás az FCA portálhoz

Ahhoz, hogy eljusson az FCA portálhoz, majd elindítsa a regisztrációját, először nyissa meg az ESI[tronic] 2.0 főmenüjét, majd kattintson a "Felhasználói beállítások" gombra.

Ezután válassza ki az "OE Logins" (OE belépések) menüpontot, végül kattintson a linkre.

| ESI[tronic] 2.0        | X                                                                                                    |
|------------------------|----------------------------------------------------------------------------------------------------|
| Felhasználó beállítá   | isok 💦                                                                                                    |
| Nyelvbeállítások       | Gyártói bejelentkezés                                                                                             |
| Cégadatok              | FCA (Fiat Chrysler Automobiles)                                                                                   |
| Jelentések             | Felhasználó neve :                                                                                                |
| Proxy beállítások      | Jelszó :                                                                                                    |
| Nyomtatási beállítások | FCA regisztrációs portál                                                                                          |
| Jegyzőkönyv            | Hogyan regisztrálhatok az FCA portálon                                                                            |
| Karbantartás           | ]                                                                                                    |
| Mért.egys.             | ]                                                                                                    |
| Truck egységek         |                                                                                                    |
| Járműazonosítás        |                                                                                                    |
| Gyártói bejelentkezés  | Ha ebbe a párbeszédablakba beviszi a jelszavát, akkor a<br>jelszót reitjelezve menti a számítógépének/laptopjának |
| Felhasználói felület   | merevlemezére. Ez egy potenciális biztonsági kockázatot                                                           |
|                        |                                                                                                    |
|                        | OK Megszakítás                                                                                                    |

Link az FCA portálhoz Az FCA portálhoz való csatlakozáshoz kattintson a linkre.

### 1.2 A regisztráció folyamata

Miután rákattintott a linkre, a rendszer átirányítja a Fiat Technical Information weboldalra. Itt lehetősége van arra, hogy belépjen egy létező fiókba, vagy új fiók létrehozása érdekében regisztrálhatja magát az oldalon. A regisztrációt minden olyan autószerelőnek el kell végeznie, aki védett rendszerű FCA járművön végez diagnosztikai beavatkozásokat.

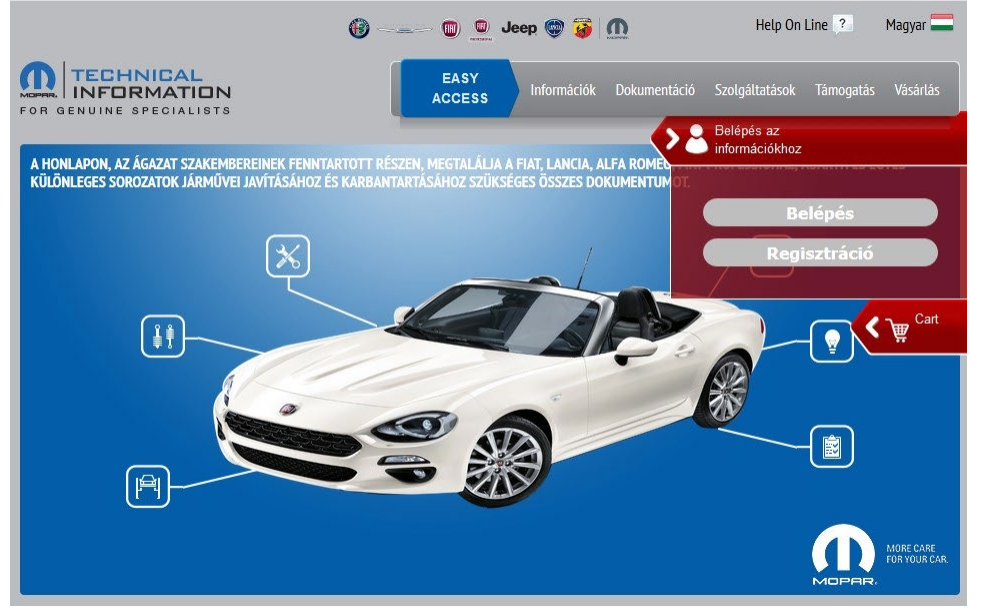

Fiat Technical Information weboldal – Indítsa el a regisztrációját

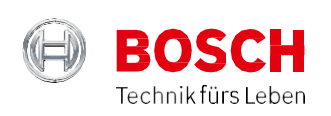

### 1.3 Felhasználási feltételek elfogadása

A regisztráció folytatásához el kell olvasnia a feltételeket, majd kattintson az "Accept" (Elfogad) választógombra.

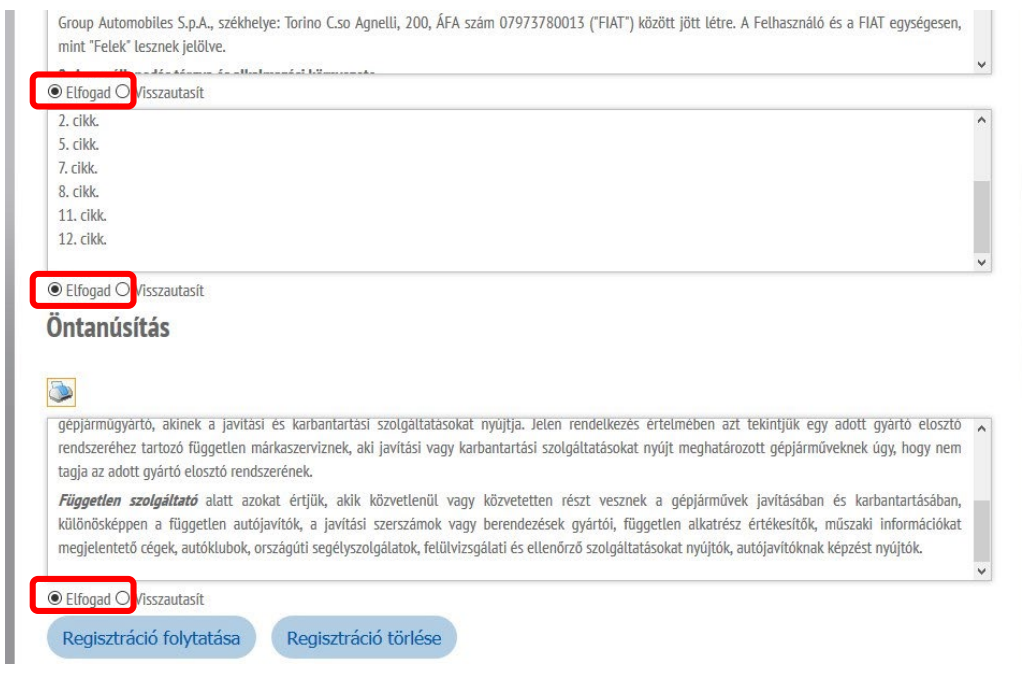

Felhasználási feltételek – a regisztráció folytatásához fogadja el a felhasználás feltételeit.

Forrás: https://www.technicalinformation.fiat.com/tech-info-web/web/index.do (lekérdezés időpontja: 2019. augusztus 5.)

#### 1.4 Kitöltés részletei

Most hogy elfogadta a szerződési feltételeket, minden egyes regisztrálandó szerelőre vonatkozóan egy formanyomtatványt kell kitöltenie a cég adataival.

Kattintson az ""Accept" (Elfogad), majd a "Continue registration" (Regisztráció folytatása) gombokra, hogy befejezze a regisztrációt.

|                             |                           | 6 0                   | Jeep 🌍 😺    | M | Help Or        | n Line 🩎    | Magyar             |
|-----------------------------|---------------------------|-----------------------|-------------|---|----------------|-------------|--------------------|
|                             |                           | EASY                  | Információk |   | Szolgáltatások |             |                    |
|                             |                           |                       |             |   |                | <b>(P</b> ) | Belépés<br>informá |
|                             |                           |                       |             |   |                |             | <b>D</b> Ca        |
| Cég regisztrá               | ició                      |                       |             |   |                |             | Å                  |
| Töltse ki a regisztráláshoz | szükséges összes kötelezi | ó mezőt               |             |   |                |             |                    |
| • A csillaggal jelölt mezők | kitöltése kötelező        |                       |             |   |                |             |                    |
| Vezetéknév*:                |                           | Név*:                 |             | ] |                |             |                    |
| E-mail*:                    |                           | Telefon*:             |             | ] |                |             |                    |
| Cím*:                       |                           | Postai irányítószám*: |             |   |                |             |                    |
| Város*:                     |                           | Ország*:              | ~           | ] |                |             |                    |
| Tartomány:                  | ~                         | SZÜLETÉSI DÁTUM*:     |             | ] |                |             |                    |
| Nyelv*:                     | ~                         | Másik nyelv:          | ~           | J |                |             |                    |
| Tevékenység                 | típusa*:                  |                       | ~           |   |                |             |                    |
| 1. KÉRDÉS:                  | MILYEN MÁRKÁJÚ VOLT       | AZ ELSŐ KOCSIJA       | ~           |   |                |             |                    |
| 1. VÁLASZ *:                |                           |                       |             |   |                |             |                    |
| 2. KÉRDÉS:                  | MI A KEDVENC SZÁMA        | (NUMERIKUS ÉRTÉK)     | ~           |   |                |             |                    |
| 2. VÁLASZ *:                |                           |                       |             |   |                |             |                    |
| Számlázási ada              | atok                      |                       |             |   |                |             |                    |
|                             |                           |                       |             |   |                |             |                    |
| Cégnév*:                    |                           | Adószám*:             |             | ] |                |             |                    |
| Cím*:                       |                           | Postai irányítószám*: |             | ] |                |             |                    |
| Város*:                     |                           | Ország*:              | >           | ] |                |             |                    |
| Tartomány:                  | ~                         | Valuta:               | Euro        |   |                |             |                    |

Cég regisztrálása – A regisztráció befejezéséhez töltse ki az adatlapot.

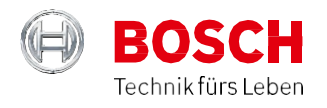

| Cégnév*:                                                                                                    | Robert Bosch                                                                                                    | Adószám*:                                                                                                    | xxxxxxxxxxxxxxxxxxxxxxxxxxxxxxxxxxxxxx                                                                                                    |     |
|----------------------------------------------------------------------------------------------------|----------------------------------------------------------------------------------------------------|----------------------------------------------------------------------------------------------------|----------------------------------------------------------------------------------------------------|-----|
| Cím*:                                                                                                    | Robert Bosch 1.                                                                                                    | Postai irányítószám*:                                                                                                    | 1103                                                                                                    |     |
| Város*:                                                                                                    | Budapest                                                                                                    | Ország*:                                                                                                    | Magyarország 🗸                                                                                                    |     |
| Tartomány:                                                                                                    | PEST ~                                                                                                    | Valuta:                                                                                                    | Euro 🗸                                                                                                    |     |
| <b>KÖZLEMÉNY A 2003. j</b><br>A 2003. június 30-i 196                                                                           | <b>únius 30-i 196 -os TVR. 1</b><br>5. sz. tvr. 13. "személyes ad                                                                      | 3. CIKKELYE alapján<br>atok védelméről szóló" cil                                                                                   | kkelye értelmében az alábbiak kerülnek meghatározásra:                                                                                                    |     |
| KÖZLEMÉNY A 2003. j<br>A 2003. június 30-i 190<br>1. Az ügyfél által szolga<br>közreműködésével tört<br>termékeiről és szolgált | únius 30-i 196 -os TVR. 1<br>5. sz. tvr. 13. "személyes ad<br>áltatott adatok akár elektro<br>énik a honlap használatáva<br>atásairól. | <ol> <li>CIKKELYE alapján<br/>atok védelméről szóló" cil<br/>onikus vagy automatizált ú<br/>al kapcsolatosan, statisztil</li> </ol> | kkelye értelmében az alábbiak kerülnek meghatározásra:<br>íton történő kezelése, közlése és terjesztése közvetlenül és/vagy harmadik<br>kai célokból, reklámanyag küldése céljából Fiat és/vagy kapcsolt vállalkozá | fél |

Cég regisztrálása – Töltse ki a személyes adatokat, majd kattintson az elfogadásra, majd a regisztráció folytatása gombra. Forrás: <u>https://www.technicalinformation.fiat.com/tech-info-web/web/index.do</u> (lekérdezés időpontja: 2019. augusztus 5.)

### 1.5 Visszaigazoló email fogadása, amely tartalmazza a javasolt felhasználónevet

A regisztráció befejezése után Ön egy visszaigazoló emailt fog kapni, amely tartalmazza a felhasználónevét, valamint arra vonatkozó útmutatásokat, hogyan adja meg az első bejelentkezés jelszavát.

| Tisztelt Ügyfelünk,<br>Köszöntjük a <b>Technical Information</b> po                                           | ortálon, am                 | ely a hivatal                        | os FCA hálózatba nem tartozó automotive munkatársak számára létesült.                     |
|----------------------------------------------------------------------------------------------------|-----------------------------|--------------------------------------|-------------------------------------------------------------------------------------------|
| Az Ön felhasználóneve a következő:                                                                            |                             |                                      |                                                                                           |
| Javasoljuk, hogy őrizze meg a jövőben e<br>szolgáltatásaihoz.                                                 | zt az inforr                | nációt, mert                         | ez teszi lehetővé a hozzáférést a <b>Technical Information</b> különböző                  |
| A kezdő jelszó a portálhoz történő hozzá                                                                      | féréshez az                 | z Ön által a r                       | regisztráció fázisában megadott következő információk segítségével képződött:             |
| Szabály                                                                                                    | Példa                       | Eredmény                             |                                                                                           |
| <az (kisbetű)="" 2="" betűje="" első="" utónév=""></az>                                                       | John                        | jo                                   |                                                                                           |
| <a (kisbetű)="" 2="" betűje="" első="" vezetéknév=""></a>                                                     | Smith                       | sm                                   |                                                                                           |
| <betű (mínusz="" -="" kötőjel)=""></betű>                                                                     | -                           | -                                    |                                                                                           |
| <születési (2="" nap="" szám)=""></születési>                                                                 | 30                          | 30                                   |                                                                                           |
| <születési (2="" hónap="" szám)=""></születési>                                                               | augusztus                   | 08                                   |                                                                                           |
| A kész jelszó a következő:<br>Javasolt a <b>Technical Information</b> portál<br>tanulmányozása.               | l "Informác                 | tiók - Szerző                        | ódési feltételek" és "Támogatás - Felhasználói utasítás" szakaszainak                     |
| Technical Information Team EMEA                                                                               |                             |                                      |                                                                                           |
| Ez az e-mail automatikusan jött létre. A<br>A rendszerrel történő kommunikációhoz<br>Segíthetünk?" szakaszra. | fiók nincs f<br>lépjen be a | felhatalmazv<br>a <b>Technical</b> ( | a a fogadásra.<br>Information portálra, és kattintson a "Belépés/Regisztráció - Belépés - |
| Pé                                                                                                    | élda – Ezei                 | n a módon                            | kapja meg a felhasználónevét és jelszavát.                                                |

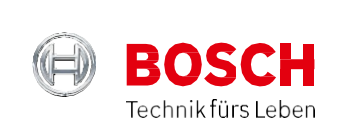

### 1.6 Hogyan jut el az FCA honlapjára, hogy elvégezze az első bejelentkezését

Miután megkapta a felhasználónevét és az első bejelentkezés jelszavát, egyszerűen kattintson a "Login" (bejelentkezés) gombra (a Fiat Technical Information weboldalon), ami átirányítja az FCA oldalára.

|                                                   | () · · · · · · · · · · · · · · · · · · · | Jeep 🌚 😺 <u>៣</u>                    | Help On Line ? 🛛 Magyar 🚍            |
|---------------------------------------------------|------------------------------------------|--------------------------------------|--------------------------------------|
| FOR GENUINE SPECIALISTS                           | EASY<br>ACCESS                           | Információk Dokumentáció             | Szolgáltatások Támogatás Vásárlás    |
|                                                   |                                          |                                      | Belépés az<br>információkhoz         |
| Cég regisztráció                                  |                                          | → I                                  | Belépés                              |
| A regisztráció sikeres volt. Kapni fog egy e-mail | t a felhasználónevével és utasít         | tásokkal az első bejelentkezési jel: | Regisztráció<br>szó összeállítására. |
|                                                   |                                          |                                      | Cart €                               |
|                                                   |                                          |                                      |                                      |
|                                                   |                                          |                                      |                                      |

Első bejelentkezés, 1. lépés – Kattintson a "Login" (belépés) gombra, hogy elérje az FCA oldalát. Forrás: <u>https://www.technicalinformation.fiat.com/tech-info-web/web/index.do</u> (lekérdezés időpontja: 2019. augusztus 5.)

### 1.7 Bejelentkezés az FCA weboldalra

Miután a rendszer átirányította az FCA weboldalára, annak használatához adja meg a belépési adatait.

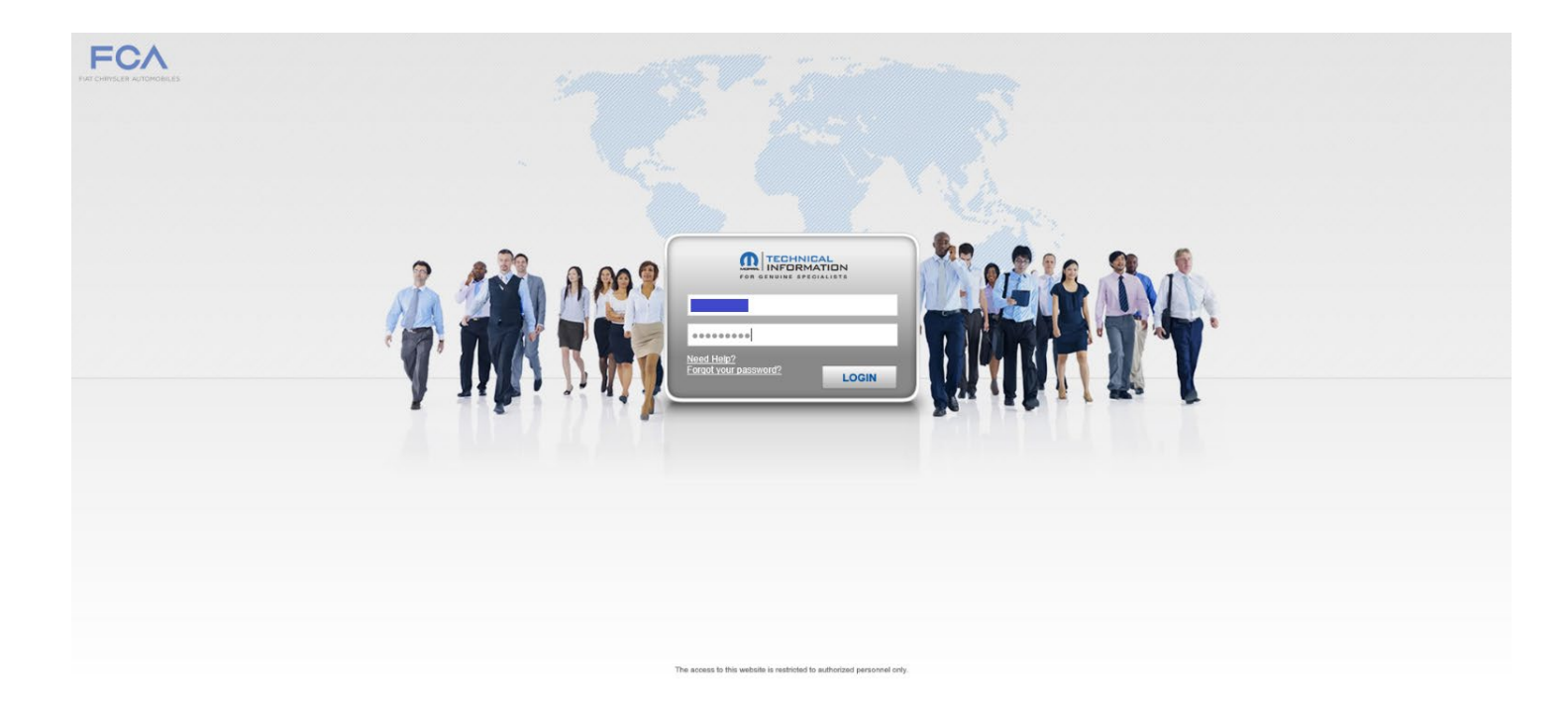

Első bejelentkezés, 2. lépés – Lépjen be a felhasználónevével és az első bejelentkezéshez kapott jelszóval.

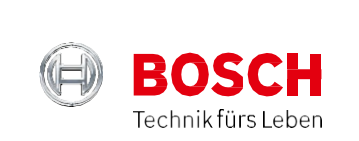

### 1.8 Főoldal

Sikeres bejelentkezés után az üdvözlő oldalra kerül. Itt meg tudja változtatni a jelszavát, valamint kaphat egy rövid áttekintést a személyes adatairól, mint például a feljegyzései, illetve az újdon-ságok, ezen kívül kapcsolatba léphet az ügyfélszolgálattal is.

| FOR GENUINE                   | INICAL<br>RMATION<br>SPECIALISTS                                                                     | EASY<br>ACCESS       | Információk           | Dokumentáció          | Szolgáltatások        | Támogatás       | Vásárlás             |
|-------------------------------|----------------------------------------------------------------------------------------------------|----------------------|-----------------------|-----------------------|-----------------------|-----------------|----------------------|
| CALIF.                        |                                                                                                    |                      | CALÍT                 | CZEMÉLVE              | ς μίρεν               | <b>(2</b> )     | Údvözöljük<br>ÁDÁM   |
| • CHRY:<br>A CHRY:<br>Javitás | SZEMELYES JEGYZETE<br>SLER, JEEP, DODGE Modellek<br>YSLER, JEEP és DODGE márkák járműveine<br>i &eac | K<br>k               | SAJAI                 | SZEMELYE              | S HIREK               |                 | ₩.                   |
| liuyu                         | itžu-j                                                                                               |                      |                       |                       |                       |                 |                      |
|                               |                                                                                                    |                      |                       |                       |                       |                 |                      |
|                               |                                                                                                    | összes<br>elolvasása | -                     | -                     | -                     |                 | összes<br>elotvasása |
| 🔽 🛛 Lépjer                    | n kapcsolatba velünk                                                                                 | 📝 Új üzenet          | Válasszon ki egy üzer | netet a részletének e | zen a területen törte | énő megjeleníté | se érdekében         |
| Ön itt van: -> beérkei        | zett levél                                                                                           | küldött nem olvasott |                       |                       |                       |                 |                      |
| Küldi                         | Tárgy                                                                                                | Küldés dátuma        |                       |                       |                       |                 |                      |

Üdvözlő oldal – Tekintse át a szeméyles feljegyzéseit, az újdonságokat valamint a fiókjához tartozó többi funkciót. Forrás: <u>https://www.technicalinformation.fiat.com/tech-info-web/web/index.do</u> (lekérdezés időpontja: 2019. augusztus 5.)

### 2. Megrendelés / Fizetés

#### 2.1 Új rendelés létrehozása

Egy új rendelés létrehozásához nyissa meg a "Welcome [felhasználónév]" (Üdvözöljük [felhasználónév]) területet, majd kattintson a "Make a new order" (Új rendelés felvitele) funkcióra.

| EASY<br>INFORMATION<br>GENUINE SPECIALISTS                                                                                                    | áció Szolgáltatások Tárnogatás Vásárlás                                                                                                    |
|----------------------------------------------------------------------------------------------------|----------------------------------------------------------------------------------------------------|
| Vásárlás - Válasszon a katalógusokból<br>Válassza ki a kíván tartalmakat a következőkben rendelkezésre álló katalógusokból. A kinyitáshoz és a tanulmán | A bejelentkezés az alábbi néven törté     Kijelentkezés     A profil módosítása     rozásh Az Ön előfizetései k katalógusra. Ha     rozásh Az Ön megrendelései |
| Concline műszaki dokumentáció     Kattintson a megnyitáshoz                                                                                             | Jármű azonosítása<br>Új megrendelés leadása                                                                                                    |
| ECU csomagok tranzakciónként<br>Kattintson a megnyitáshoz                                                                                               | Roome alabasé                                                                                                    |
| ECU csomagok időre<br>Kattintson a megnyitáshoz                                                                                                    | SAJAT JEGYZETL 05225 Elliveset<br>CHRYSLER, JEEP, DODGE Modellek<br>A CHRYSLER, JEEP és DODGE márkák                                                           |
| wiTECHPlus csomagok<br>Kattintson a megnyitáshoz                                                                                                    | jodacu<br>[folytatás]                                                                                                    |
| Generic diagnostic tool<br>Kattintson a menovitáchoz                                                                                                    | SAJÁT HÍREK Osszes elolvasa                                                                                                    |

Új megrendelés – Kattintson a "Make a new order" (Új megrendelés feladása) gombra, hogy elküldje az első megrendelését. Forrás: <u>https://www.technicalinformation.fiat.com/tech-info-web/web/index.do</u> (: 2019. augusztus 5.)

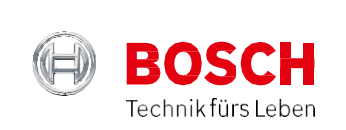

### 2.2 Általános diagnosztikai eszközök

Általános diagnosztikai eszköz vásárlásához kattintson a "Generic diagnostic tool" ( Általános diagnosztikai eszköz) gombra, majd helyezze a kiválasztott terméket a bevásárlókocsiba.

| TECHNICAL<br>INFORMATION<br>OR GENUINE SPECIALISTS                                                                                                    | EASY<br>ACCESS   | Információk        | Dokumentád       | ió Szolgáltatások <sup>–</sup>                                                             | lámogatás Vásárlás           |
|----------------------------------------------------------------------------------------------------|------------------|--------------------|------------------|--------------------------------------------------------------------------------------------|------------------------------|
| Vásárlás - Válasszon a katalóguso                                                                                                    | okból            | . A kinvitáshoz és | e tanulmányo     | A bejelentkezés az<br>A bejelentkezés az<br>A profil módosítás:<br>zách Az Ön előfizetései | a alábbi néven történt       |
| egy terméket kíván hozzáadni a bevásárlókosárhoz, húzza a jobb oló<br><b>On-line műszaki dokumentáció</b><br>Kattintson a megnyitáshoz                                                  | dalon lévő bevás | árlókosár területe | ére, vagy kat ir | ntson Az Ön megrendelé<br>Jármű azonosí <sup>:</sup><br>Új megrendelé:                     | seia<br>tása<br>s leadása    |
| ECU csomagok tranzakciónként<br>Katlintson a megnyitáshoz<br>ECU csomagok időre<br>Katlintson a megnyitáshoz                                                                            |                  |                    |                  | SAJÁT JEGYZE<br>CHRYSLER, JEEP, Dú<br>A CHRYSLER, JEEP és<br>j&aacu<br>[folytatás]         | DDGE Modellek<br>DDGE márkák |
| Kattintson a megnyrläshoz Generic diagnostic tool Kattintson a megnyrläshoz                                                                                                    |                  |                    |                  | SAJÁT HÍREK                                                                                | összes elolvasása            |
| undefined<br>Search filters<br>Duration of the subscription<br>○ 24 hours<br>GENERIC DIAGNOST<br>TOOLS<br>Authenticated diagnos<br>with tools other than fil<br>wiTECH system<br>1.00 € | is<br>FCA's      |                    |                  |                                                                                            |                              |

Általános diagnosztikai eszközök – Ezen a módon vásárolhat univerzális diagnosztikai eszközöket. Forrás: <u>https://www.technicalinformation.fiat.com/tech-info-web/web/index.do</u> (lekérdezés időpontja: 2019. augusztus 5.)

### 2.3 Bevásárlókocsi áttekintés

Most, hogy feladta a megrendelését, megtekintheti a bevásárlókosarát, illetve ellenőrizheti, hogy a megrendeléshez tartozó információk helyesek legyenek. Ha minden rendben van, egyszerűen kattintson a "Payment" (Fizetés) gombra, hogy elindítsa a fizetési folyamatot.

Rögtön ez után kapni fog egy visszaigazoló emailt, benne a rendelése számával.

| letails   |                    | Generic Diagnostic Tools | 1.00 € |
|-----------|--------------------|--------------------------|--------|
| Sumame    |                    |                          |        |
| Name      |                    |                          |        |
| Address   |                    |                          |        |
| ZIP       |                    |                          |        |
| Fown/City |                    |                          |        |
| District  |                    |                          |        |
| Country   |                    |                          |        |
| E-mail    |                    |                          |        |
|           | @DE.BOSCH.COM      | Catholican               | 1.00.0 |
| Phone     |                    | Cart total amount        | 1.00€  |
| nvoicina  |                    | Delivery costs           | 0.00€  |
|           | Dahart Darch Cmbld | Total purchase           | 1.00€  |

Bevásárlókocsi áttekintése – Ellenőrizze az információt, majd indítsa el a fizetési folyamatot.

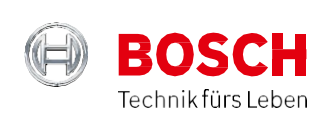

### 2.4 Fizetési módok

| GENUINE SPECIALISI | rs (                                                                                                    |
|--------------------|----------------------------------------------------------------------------------------------------|
|                    | Summer holidays - Due to the summer holiday period, support in the event of an [read more]                                             |
| Payment            |                                                                                                    |
|                    |                                                                                                    |
| ata for payment    |                                                                                                    |
| ata for payment    | <b>XPay</b><br>Payment platform for the Cartasi circuit with a credit card, possibly also a pre-<br>paid card.                         |
| ata for payment    | <b>xPay</b><br>Payment platform for the Cartasi circuit with a credit card, possibly also a pre-<br>paid card.<br><b>pay on xPay →</b> |
| Ata for payment    | xPay<br>Payment platform for the Cartasi circuit with a credit card, possibly also a pre-<br>paid card.<br>pay on xPay →<br>PayPaL     |

A rendelés feladása után két különböző fizetési mód közül választhat: xPay vagy PayPal.

Fizetési módok – Az xPay és a PayPal között választhat.

Forrás: https://www.technicalinformation.fiat.com/tech-info-web/web/index.do (lekérdezés időpontja: 2019. augusztus 5.)

#### 2.5 Rendelés áttekintése

Fizetés után meg fogja kapni a vásárolt termékek összesítőjét.

| Summer nouvay.                | о оне о не занине напазу регод, заррат и на стен, от он | << \`\#`        |
|-------------------------------|---------------------------------------------------------|-----------------|
| Order details                 |                                                         |                 |
| nese are the details of order |                                                         |                 |
| urchaser data                 | Order summary                                           |                 |
| Personal details              | Generic Diagnostic Tools                                | 1.00 €          |
| Surname                       | Go to the subscription                                  |                 |
| Name                          |                                                         |                 |
| Address                       |                                                         |                 |
| ZIP/Post code                 |                                                         |                 |
| Town/City                     |                                                         |                 |
| District                      |                                                         |                 |
| Country                       |                                                         |                 |
| -mail                         |                                                         |                 |
| @DE.BOSCH.COM                 |                                                         |                 |
| Phone                         | Cart total amount                                       | 1.00 €<br>0.00€ |
| Invoicing                     | Delivery costs                                          | 0.00€           |
|                               |                                                         |                 |

Rendelésösszesítő – Tekintse át a vásárlás részleteit.

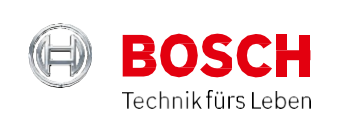

### 3. Aktiválás

### 3.1 Fiók aktiválásának első lépése

A fiókja aktiválásához először kattintson a "Username" (felhasználónév) gombra.

Ezután kattintson az "Your subscriptions" (Előfizetéseim) gombra, majd a "Generic diagnostic tool" (Általános diagnosztikai eszköz) gombra. Végül kattintson a "To activate" (Aktiválás) gombra (**Fontos:** A nyílra kattintson, nem pedig a szövegre, másként a gomb nem fog reagálni.)

|                                                                                                    |                                                                                                    | 1.1.1.1.1.1.1.1.1.1.1.1.1.1.1.1.1.1.1.     |                     | 10 0/                                      | <b>{</b>                   | Welco   |
|----------------------------------------------------------------------------------------------------|----------------------------------------------------------------------------------------------------|--------------------------------------------|---------------------|--------------------------------------------|----------------------------|---------|
| Summer                                                                                                    | holidays - Due to the summer ho                                                                                                    | liday period, support                      | t in the event of   | n [read more]                              |                            | · (     |
|                                                                                                    |                                                                                                    |                                            |                     |                                            |                            | , Ä     |
| Vour subscriptions                                                                                                    |                                                                                                    |                                            |                     |                                            |                            |         |
|                                                                                                    | Purchase new subscription                                                                                                    |                                            |                     |                                            |                            |         |
| rour subscriptions                                                                                                    | Purchase new subscription                                                                                                    |                                            |                     |                                            |                            |         |
| Tour subscriptions                                                                                                    | Purchase new subscription                                                                                                    | expiry status. Click fo                    | or more informati   | on about the single s                      | subscription.              |         |
| TOUL SUDSCRIPTIONS The list of your subscriptions follows. Ch Technical Documents wiTECHPlus                                                      | Purchase new subscription heck the activation, validity, and o spackages Generic diagnosti                                          | expiry status. Click fo                    | or more informati   | on about the single s                      | subscription.              |         |
| TOUT SUDSCTIPTIONS The list of your subscriptions follows. Ch Technical Documents wiTECHPlus                                                      | Purchase new subscription heck the activation, validity, and s packages Generic diagnosti                                           | expiry status. Click fo                    | or more informati   | on about the single s                      | subscription.              |         |
| TOUT SUDSCTIPTIONS<br>The list of your subscriptions follows. Ch<br>Technical Documents wiTECHPlus<br>To configure I To activate I On             | Purchase new subscription       heck the activation, validity, and of spackages       Generic diagnosti       Expired     Cancelled | expiry status. Click fo                    | or more informati   | on about the single s                      | subscription.              |         |
| TOUT SUDSCTIPTIONS The list of your subscriptions follows. Ch Technical Documents wiTECHPlus To configure To activate On Generic Diagnostic Tools | Purchase new subscription heck the activation, validity, and a s packages Generic diagnosti Expired Cancelled                       | expiry status. Click for<br>tool ECU packs | or more information | on about the single s<br>ECU packs by time | e<br>e of the subscription | ns from |

Fiók aktiválásának első lépése - A "Username" (felhasználónév) gombra kattintva aktiválja az előfizetését. Forrás: <u>https://www.technicalinformation.fiat.com/tech-info-web/web/index.do</u> (lekérdezés időpontja: 2019. augusztus 5.)

### 3.2 Fiók aktiválásának következő lépése

Az első lépés befejezése után megtekintheti az aktiválásra kiválasztott előfizetés áttekintését, ekkor ellenőrizheti az adatok helyességét is. A "Diagnostic Tools" (Diagnosztikai eszközök) gombra kattintva fejezheti be a belépést.

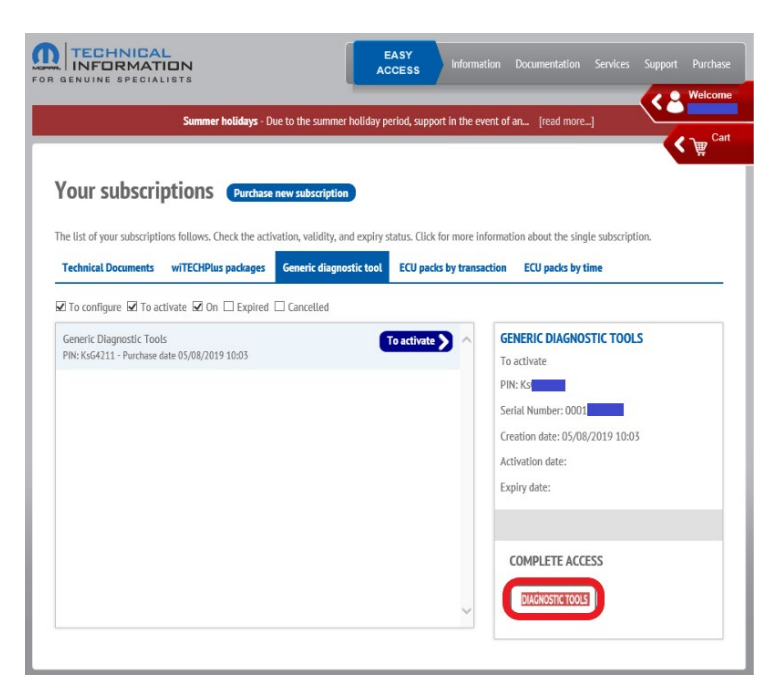

Fiók aktiválásának következő lépése - Ellenőrizze az információt, majd fejezze be a hozzáférést.

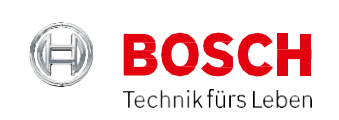

### 3.3 Fiók aktiválásának utolsó lépése

A belépés befejezése után a szoftver a következő oldalra irányítja, ahol elvégezheti az aktiválás utolsó lépését. Egyszerűen kattintson a sárga hátterű linkre, ezzel a fiók aktiválódik és a következő 24 órán át használható lesz.

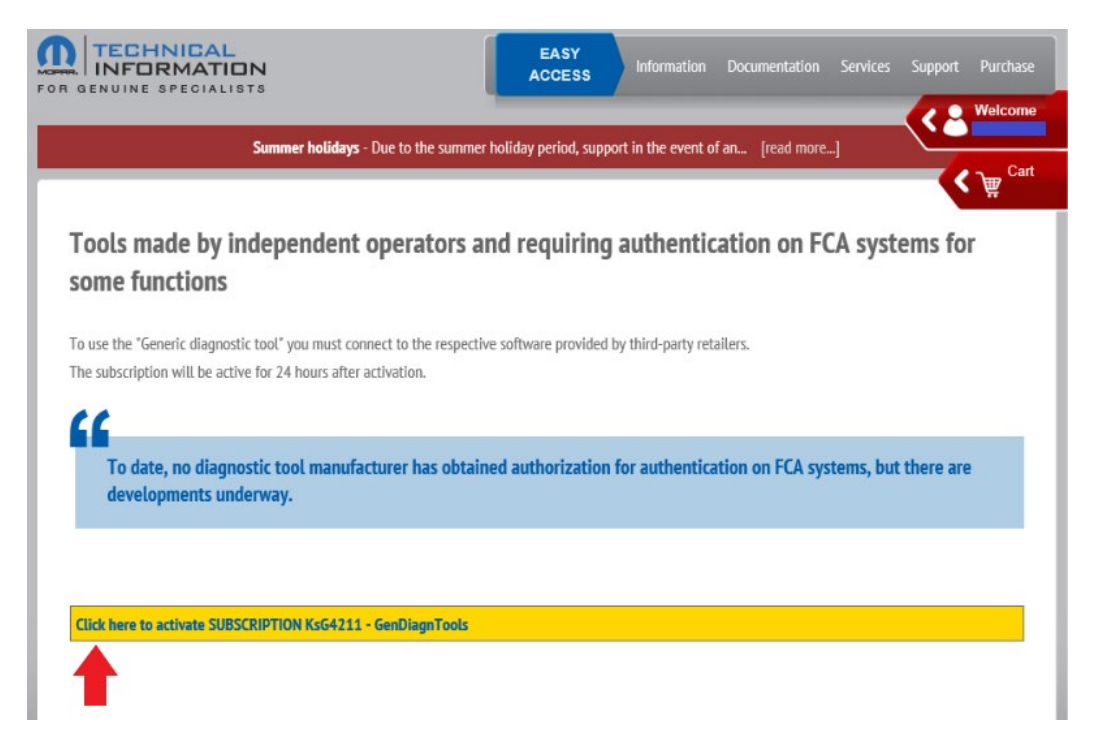

Fiók aktiválásának utolsó lépése – A fiók aktiválása a következő 24 órán belül.